# NF14532 — VENTES ? COMPTEUR DE PASSAGE

Voir la carte de la fonctionnalité : A classer

La tâche automatisée Compteurs de passages permet d'importer les informations de différents types de compteurs de passage par fichier.

## Sommaire

- 1 Tâche automatisée "Compteurs de passages"
  - 1.1 Type de compteur
    - 1.1.1 "Fichier au format Polaris"
    - 1.1.2 Fichier au format iComptipix
    - 1.1.3 Fichier au format Shoppertrack
    - 1.1.4 Fichier au format Timeless
- 2 Exécution de la tâche automatisée "Compteurs de passages"
- 3 Consulter le nombre de passages

# TÂCHE AUTOMATISÉE "COMPTEURS DE PASSAGES"

| 💦 Modification d'u     | ne tâche autom    | atique                   |            |                   |   | —       |                  | ×  |
|------------------------|-------------------|--------------------------|------------|-------------------|---|---------|------------------|----|
| Définition de la tâche | Options de la tâ  | che                      |            |                   |   |         |                  |    |
| Type de compteur       | Fichier           | au format Shoppertrack   |            |                   |   |         |                  | ~  |
| Port de communicatio   | on du compteur d  | e passages               |            |                   |   |         |                  |    |
| Aucune interface ph    | nysique \vee ?    | Tester                   |            |                   |   |         |                  |    |
| Magasin                | 2 Mini maxi lille |                          | ~ ?        | Numéro de machine | 0 |         |                  | -  |
| Noms des fichiers à in | nporter           | *.txt                    |            |                   |   |         |                  |    |
| Supprimer les fich     | iers du serveur   | Configuration FTP        |            |                   |   |         |                  |    |
|                        |                   | Adresse du serveur FTP : |            |                   |   |         |                  |    |
|                        |                   | Nom d'utilisateur :      |            |                   |   |         | ode passif       |    |
|                        |                   | Mot de passe :           |            |                   |   |         | ode sécuris      | sé |
|                        |                   | Répertoire de connexion  |            |                   |   | Mc Mc   | ode SFTP         |    |
|                        |                   | C:/_Sav/_Import/Import_  | CptPassage | /Shoppertrack/    |   | <br>? 🕏 | <u>V</u> érifier |    |
| Archiver               |                   |                          |            |                   |   |         |                  | ?  |
| Ca Sens of             | de passages       |                          |            |                   |   |         |                  |    |

## Type de compteur

| CC4                                      |
|------------------------------------------|
| CC4                                      |
| Fichier au format Polaris                |
| Fichier au format iComptipix             |
| Fichier au format ICE V2                 |
| Fichier au format CC4                    |
| Fichier au format CC4 V2.0               |
| Fichier au format iComptipix sans entête |
| Fichier au format Shoppertrack           |
| Fichier autormat Timeless                |

Plusieurs formats sont gérés, par exemple :

### "Fichier au format Polaris"

- Fichier sans entête et séparateur 'Point-virgule'
- Colonne 1 : Date (YYYYMMJJ)
- Colonne 2 : Heure (HHMMSS)
- Colonne 3 : Le numéro du capteur (un nombre non signé)
- Colonne 4 : le nombre de passage (un nombre non signé)
- Colonne 5 : E pour Entrée, S pour Sortie, toute autre valeur pour les deux sens.

#### Fichier au format iComptipix

Fichier avec entête et séparateur 'Virgule' Colonne 1 : Date (JJ/MM/AAAA)

Colonne 2 : Heure (HH:MM:SS)

Colonne 3 : Nombre d'entrées

Colonne 4 : Nombre de sorties

#### A savoir :

Seules les entrées sont comptabilisées dans Polaris. Elles apparaissent dans la colonne passage de la liste des journées de ventes.

#### **Fichier au format Shoppertrack**

Structure du fichier importé :

- 1. Date du passage : Format JJMMYYYY ;
- 2. Heure du passage : Format HHMM ;
- 3. Numéro de l'entrée
- 4. Nombre de passages IN (Entrée) --> Nombre de passages importé

NF14532 — Ventes ? Compteur de passage — version du 26/02/2021

5. Nombre de passages OUT (Sortie).

NB :

- l'id machine est directement importé
- le capteur 1 est l'entrée
- le capteur 2 est la sortie

Exemple :

```
03072019;09:09;1;9;4
03072019;10:10;1;10;4
03072019;11:11;1;1;4
03072019;12:12;1;12;4
03072019;13:13;1;13;4
03072019;14:14;1;14;4
03072019;15:15;1;15;4
03072019;16:16;1;8;7
03072019;16:32;1;8;7
03072019;17:17;1;17;4
03072019;18:18;1;18;4
```

## **Fichier au format Timeless**

#### Format avec Séparateur TAB.

- 1. Colonne 1 : Numéro du compteur
- 2. Colonne 2 : Date au format JJ/MM/AAAA --> Date de vente (pas la date de création)
- 3. Colonne 3 : Heure format HH:MM --> Heure de vente
- 4. Colonne 4 : Nombre d'entrées
- 5. Colonne 5 : Nombre de sorties --> Nombre de passages
- 6. Colonne 6 : Ignoré
- Le programme affecte le nombre de sorties dans le nombre de passages de la journée dont la date de vente (pas la date de création) correspond à la date du fichier pour toutes les caisses normales et correctives (1 et 101) du magasin de l'utilisateur seulement.
- Une ré-éxécution de la tâche automatisée donne les mêmes résultats.
- L'importation d'un fichier avec que des valeurs vides (entrée=sortie=0), n'efface pas les compteurs de passage existants.

Exemple de fichier :

- Fichier:Cpt Passage Timeless DTCVCR.rar
- En général, le nombre d'entrées = nombre de sorties
- Extrait de fichier :

| 1      | 20/11/2019 | 13:00          | 0         | 0   | 0   |   |
|--------|------------|----------------|-----------|-----|-----|---|
| 1      | 20/11/2019 | 13:00          | 0         | 0   | 0   |   |
| 1      | 20/11/2019 | 13:15          | q         | q   | 0   |   |
| 1      | 20/11/2019 | 13.30          | Δ         | Δ   | 0   |   |
| ⊥<br>1 | 20/11/2010 | 12·/F          | ; ,       |     | 1 r | h |
| 1      | 20/11/2013 | 14.00          | י כ<br>רי | ± - | ± ( | J |
| 1      | 20/11/2019 | 14.00          | /         | /   | 0   |   |
| 1      | 20/11/2019 | 14.15          | 8         | 8   | 0   |   |
| 1      | 20/11/2019 | 14:30          | T         | 1   | 0   |   |
| 1      | 20/11/2019 | 14:45          | 5         | 5   | 0   |   |
| T      | 20/11/2019 | 15:00          | 6         | 6   | 0   |   |
| 1      | 20/11/2019 | 15:15          | 1(        | ) ] | LO  | 0 |
| 1      | 20/11/2019 | 15:30          | 1(        | ) 1 | LO  | 0 |
| 1      | 20/11/2019 | 15 <b>:</b> 45 | 10        | ) 1 | LO  | 0 |
| 1      | 20/11/2019 | 16:00          | 10        | ) 1 | L 0 | 0 |
| 1      | 20/11/2019 | 16:15          | 5         | 5   | 0   |   |
| 1      | 20/11/2019 | 16:30          | 5         | 5   | 0   |   |
| 1      | 20/11/2019 | 16:45          | 4         | 4   | 0   |   |
| 1      | 20/11/2019 | 17:00          | 4         | 4   | 0   |   |
| 1      | 20/11/2019 | 17:15          | 9         | 9   | 0   |   |
| 1      | 20/11/2019 | 17:30          | 2         | 2   | 0   |   |
| 1      | 20/11/2019 | 17:45          | 2         | 2   | 0   |   |
| 1      | 20/11/2019 | 18:00          | 4         | 4   | 0   |   |
| 1      | 20/11/2019 | 18:15          | 2         | 2   | 0   |   |
| 1      | 20/11/2019 | 18:30          | 2         | 2   | 0   |   |
| 1      | 20/11/2019 | 18:45          | 5         | 5   | 0   |   |
| 1      | 20/11/2019 | 19:00          | б         | б   | 0   |   |
| 1      | 20/11/2019 | 19:15          | 3         | 3   | 0   |   |
| 1      | 20/11/2019 | 19:30          | 3         | 3   | 0   |   |
| 1      | 20/11/2019 | 19:45          | 0         | 0   | 0   |   |

# EXÉCUTION DE LA TÂCHE AUTOMATISÉE "COMPTEURS DE PASSAGES"

- Le programme affecte le nombre de passages importé dans le nombre de passages de la journée de vente dont la date de vente (pas la date de création) correspond à la date du fichier pour toutes les caisses normales et correctives (1 et 101) du magasin de l'utilisateur seulement
- Une ré-éxécution de la tâche automatisée donne les mêmes résultats.

# CONSULTER LE NOMBRE DE PASSAGES

• Ventes > liste des ventes : consulter la colonne Passage

#### 📝 Liste des journées de ventes

| Journées de ventes en date de valeur Journées de ventes en date de création de journée |   |              |            |         |        |           |         |
|----------------------------------------------------------------------------------------|---|--------------|------------|---------|--------|-----------|---------|
| Recherche                                                                              |   |              |            |         |        |           |         |
|                                                                                        |   | 🏽 Dates de v | Date de c  | 🕍 Magas | 🕍 Cais | Réalisé   | Passage |
| Ο                                                                                      | Т | 1/11/2019    | 21/11/2019 | 1 Mag1  | 1      | 10 000 40 | 208     |
| 0                                                                                      |   | 1/11/2019    | 21/11/2019 | 1 Mag1  | 2      | 259,90€   | 208     |
| Ο                                                                                      |   | 1/11/2019    | 21/11/2019 | 1 Mag1  | 101    | 255,94€   | 208     |
| 0                                                                                      |   | 1/11/2019    | 21/11/2019 | 2 Mag2  | 1      | 100,00€   |         |
| Ο                                                                                      | 0 | 1 20/11/2019 | 20/11/2019 | 1 Mag1  | 1      | 250,00€   | 140     |
| 0                                                                                      |   | 19/11/2019   | 21/11/2019 | 1 Mag1  | 1      |           | 428     |

 $\bullet$  En Statistiques et utilitaires :

- 6 C.A. par tranches horaires et indices de passages affiche le nombre de passages par tranche horaire.
- ° 3 Brouillard de caisse affiche le Total visites et le Taux de transformation.